## TÀI LIỆU HƯỚNG DẪN ĐĂNG KÝ NGUYỆN VỌNG XÉT TUYỀN VÀO TRƯỜNG ĐHSP HÀ NỘI 2 NĂM 2024

#### I. Đăng ký thông tin cá nhân

- Thông tin tài khoản được gửi vào email của thí sinh.
- Thí sinh đăng nhập vào địa chỉ <u>http://thisinh.hpu2.edu.vn</u>
- Click vào "Đăng ký tài khoản"

| <b>TRƯỜNG ĐẠI HỌC SƯ PHẠM HÀ NỘI 2</b><br>Hanoi Pedagogical University 2 | <ul> <li>ĐĂNG NHẬP</li> </ul> |
|--------------------------------------------------------------------------|-------------------------------|
| THÔNG TIN TUYỆN SINH                                                     | Tên đăng nhập                 |
| N Thông báo tổ chức thị năng khiếu tuyến sinh ĐƯCO năm 2024              | Số CCCD/CMND                  |
| [Mới]                                                                    | 🔑 Mật khẩu                    |
| Thông báo tuyển sinh đại học chính quy                                   |                               |
| Kế hoạch tuyễn sinh ĐHCQ năm 2024                                        | 9cc03ce                       |
| » Đề án tuyển sinh đại học năm 2024                                      | Nhập mã bảo mật               |
| Trang đầu << >> Trang cuối                                               | Ang ký tài khoản              |
|                                                                          | 🔑 Quên mật khẩu               |
|                                                                          | Đăng nhập                     |

- Nhập đầy đủ thông tin.

|                              | ĐĂ                                            | ÁNG KÝ THÔNG TIN THÍ SINH     |                  |
|------------------------------|-----------------------------------------------|-------------------------------|------------------|
|                              | TUYĖN S                                       | INH ĐẠI HỌC CHÍNH QUY NĂM 202 | 4                |
| Các mục thông tin có dấu (*) | là bắt buộc                                   |                               |                  |
| Ănh thí sinh(*)              | Click vào đây để chọn ảnh 3x4 hoặc<br>(<=2MB) | 4x6                           |                  |
| lọ và tên thí sinh(*)        | Nhập đúng như giây khai sinh                  | Giới tính(*)                  | Chọn 🛩           |
| gày sinh <mark>(*)</mark>    | Vi dụ: 01/01/2004                             | Dân tộc(*)                    | Chọn dân tộc 🗸 🗸 |
| ôn giáo(*)                   | Không 🗸                                       | Số CMND/CCCD(*)               |                  |
| gày cấp <mark>(*)</mark>     | Vi dụ: 01/01/2004                             | Nơi cấp(*)                    | Chọn nơi cập 🗸   |
| ia chì email(*)              | ML 2 L (-L é - M 2 M                          | Điện thoại(*)                 |                  |

Tôi cam đoan những lời khai trên là đúng sự thật. Nếu sai, tôi xin chịu xử lý theo Quy định.

Khởi tạo hồ sơ Đăng nhập

## Lưu ý:

- Định dạng ảnh cho phép tải lên: jpg, jpeg, png, gif.
- Kích thước ảnh tối đa là 2MB.
- Kiểm tra lại thông tin cá nhân, click chuột vào
- Khởi tạo hồ sơ

để lưu lai.

- Hệ thống sẽ gửi thông tin tài khoản qua email của thí sinh.
- Thí sinh sử dụng tài khoản được cập để đăng nhập Cổng thông tin xét tuyển,
   thực hiện cập nhật thông tin cá nhân theo quy định.

|                                        | CÁF NHẠT                           |                                           |            |
|----------------------------------------|------------------------------------|-------------------------------------------|------------|
| Các mục thông tin có dấu (*)           | là bắt buộc                        |                                           |            |
| Họ và tên thí sinh                     | Nguyễn Văn Mạnh                    | Giới tính                                 | Nam        |
| Ngày sinh                              | 16/01/2004                         | Dân tộc                                   | Kinh       |
| Tôn giáo                               | Không                              | Số CMND/CCCD                              | 987654321  |
| Ngày cấp                               | 16/01/2004                         | Nơi cấp                                   | Vĩnh Phúc  |
| Địa chỉ email <mark>(*)</mark>         | hoangtienquang@hpu2.edu.vn         | Điện thoại (*)                            | 0915589363 |
| Tỉnh/TP nơi sinh (*)                   | ×                                  | Quận/Huyện nơi sinh(*)                    | <b></b>    |
| Xã/Phường/TT nơi sinh <mark>(*)</mark> | Nhập tên Xã/Phường/TT              |                                           |            |
| Tỉnh/TP thường trú <mark>(*)</mark>    | ~                                  | Quận/Huyện thường<br>trú (*)              | ~          |
| .oại trường lớp 10                     | Trường chuyên (nếu không bỏ qua)   |                                           |            |
| rường THPT lớp 11 (*)                  | ~                                  | Chọn Quận/Huyện 💙                         | ~          |
| .oại trường lớp 11                     | 🗆 Trường chuyên (nếu không bỏ qua) |                                           |            |
| rường THPT lớp 12 <mark>(*)</mark>     | ~                                  | Chọn Quận/Huyện 💙                         | ~          |
| oại trường lớp 12                      | Trường chuyên (nếu không bỏ qua)   |                                           | а.         |
| (hu vực ưu tiên <mark>(*)</mark>       | ~                                  | Đối tượng ưu tiên <mark>(*)</mark>        | ~          |
| Năm tốt nghiệp THPT <mark>(*)</mark>   |                                    | Điểm tốt nghiệp THPT<br>năm 2024 (nếu có) |            |
| lạnh kiểm (*)                          | Lớp 10 🗸                           | Lớp 11 🗸                                  | Lớp 12 🗸   |
| lọc lực (*)                            | Lớp 10 🗸                           | Lớp 11 🗸 🗸                                | Lớp 12 🗸   |

## II. Thí sinh đăng nhập cổng thông tin cá nhân

- Sau khi thí sinh cập nhật thông tin cá nhân, sử dụng tài khoản được cấp để đăng nhập hệ thống. Để đảm bảo an toàn thông tin thí sinh thực hiện thay đổi thông tin mật khẩu mặc định sử dụng chức năng Đổi mật khẩu.

Cập nhật hồ sơ

- Trang đăng nhập hệ thống

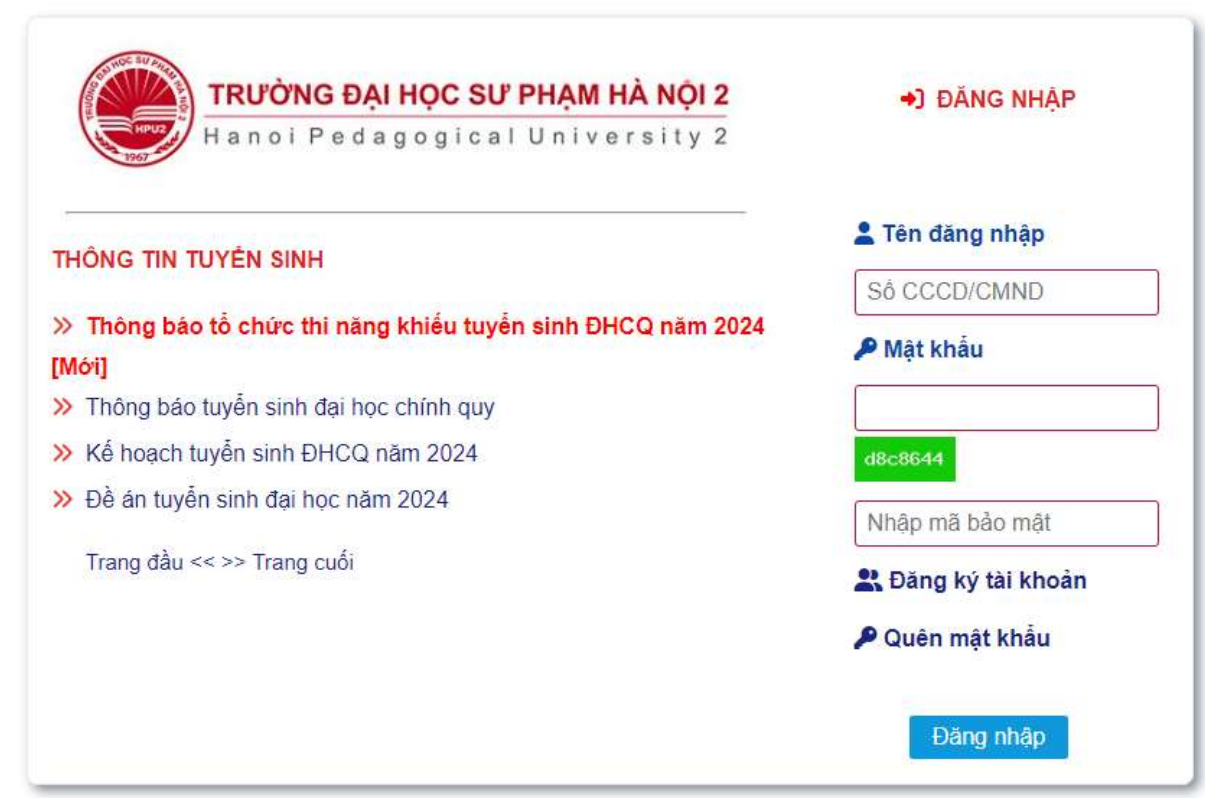

## III. Đăng ký xét tuyển thẳng

- Click chuột vào "xét tuyển thẳng".

| TRƯỜNG ĐẠI HỌC SƯ PHẠM H                                                                                          | À NỘI 2                                                                                                    | 855.438.333 0988.960.888 0612.012.626    |  |  |
|----------------------------------------------------------------------------------------------------|----------------------------------------------------------------------------------------------------|------------------------------------------|--|--|
| Hanor Pedagogical Unive                                                                                           | t start to the                                                                                                    |                                          |  |  |
| Trang chu                                                                                                    | Throng un cannan                                                                                                    |                                          |  |  |
| At tuyến thắng (PT301)                                                                                            |                                                                                                    |                                          |  |  |
| 🗚 Xét kết quả học tập cấp THPT (học bạ) (PT200)                                                                   | Contraction of the second second second second second second second second second second second second second s                            |                                          |  |  |
| 4º Kết hợp kết quả học tập cấp THPT (học bạ) và điểm thi năng khiếu [PT406] (Áp dụng đối với<br>ngành GDMN, GDTC) |                                                                                                    |                                          |  |  |
| Sử dụng kết quả thi đánh giá năng lực (PT402)                                                                     |                                                                                                    |                                          |  |  |
| 9: Kết hợp kết quả thi ĐGNL và điểm thi năng khiều (PT500) (Áp dụng đối với ngành GDMN,<br>GDTC)                  |                                                                                                    |                                          |  |  |
| 🗗 Đãng ký thi nãng khiểu                                                                                          |                                                                                                    |                                          |  |  |
| එ Thoát                                                                                                    |                                                                                                    |                                          |  |  |
|                                                                                                    |                                                                                                    |                                          |  |  |
|                                                                                                    | 1. Họ, tên đêm và tên thí sinh: Nguyễn Diệu Anh                                                                                            | Giới tính: Nữ                            |  |  |
|                                                                                                    | 2. Ngày, tháng, năm sinh của thí sinh: 06/08/2004                                                                                          |                                          |  |  |
|                                                                                                    | 3. Noi sinh: Trúc Bạch - Quận Bạ Đình                                                                                                    | Hả Nội                                   |  |  |
|                                                                                                    | Dân tộc: Kinh                                                                                                    | Tôn giáo: Không                          |  |  |
|                                                                                                    | <ol> <li>Sô CCCD/CMND: 6868686868 Ngày cáp: 05/08/2021</li> </ol>                                                                          | Nơi cấp: Hà Nội                          |  |  |
|                                                                                                    | 5. Hộ khẩu thường trủ: Trúc Bạch - Quận Ba Đinh                                                                                            | Ha Nội                                   |  |  |
|                                                                                                    | <ol> <li>Địa chỉ nhận giảy bảo điểm: Số nhà 18, Trúc Bạch - Quận Ba Đình - Hà Nội</li> </ol>                                               |                                          |  |  |
|                                                                                                    | Elen thoai: 0123456789 Email:nguyendieuanh@hpu2.edu.vn                                                                                     | and the management of the first sectors. |  |  |
|                                                                                                    | 7. Noi học THPT hoặc tương đương. Lớp 10. THPT Nguyễn Tâli - Hả Nội<br>Lớp 11. THPT Nguyễn Tâli - Hà Nội Lớp 12. THPT Nguyễn Tâli - Hà Nội |                                          |  |  |
|                                                                                                    |                                                                                                    |                                          |  |  |
|                                                                                                    | 8. Knu výc uru tien: 3<br>10. Năm tốt nahiến THPT hoặc tựgng đượng: 2022                                                                   | 9. Boi tượng ưu tiên: 0                  |  |  |
|                                                                                                    | A TALAN AND AND                                                                                                    |                                          |  |  |
|                                                                                                    | p mong un le par                                                                                                    | 0.00                                     |  |  |
|                                                                                                    | - Le pri dang ky dự tri:                                                                                                    |                                          |  |  |
|                                                                                                    | - Le prin denginy veriluyen:<br>1. Sá lá shí shái sán:                                                                                     |                                          |  |  |
|                                                                                                    | 1. So të prin priar nëp.                                                                                                    |                                          |  |  |
| - Thí sinh chọn diện x                                                                                            | ét tuyển thẳng sau đó Click                                                                                                    | Vào Tiếp theo                            |  |  |

| 🕈 Trang chủ                                                                                                    | 🖵 Xét tuyến thắng [PT301]          |                                                   |
|----------------------------------------------------------------------------------------------------|------------------------------------|---------------------------------------------------|
| 고 Xét tuyến thắng (PT301)                                                                                       |                                    | Chưa có thông tin đãng ký thi, xết tuyển.         |
| Att kết quả học tập cấp THPT (học bạ) [PT200]                                                                   | Đăng ký xét tuyến                  |                                                   |
| Ø Két hợp kết quả học tập cấp THPT (học bạ) và điểm thi năng khiều (PT406) (Áp dụng đối với<br>gánh GDMN, GDTC) | Thí sinh chọn diện xét tuyển thẳng | Diện khoản 1, 2 Điều 8                            |
| R Sử dụng kết quả thi đánh giá năng lực (PT402)                                                                 |                                    | <ul> <li>Diện điểm b, c khoản 4 Điều 8</li> </ul> |
| 2 Kết hợp kết quả thi ĐGNL và điểm thi năng khiều (PT500) (Áp dụng đối với ngành GDMN,<br>IDTC)                 |                                    | Tiếp theo                                         |
|                                                                                                    |                                    |                                                   |
| 🗭 Đảng ký thi năng khiểu                                                                                        |                                    |                                                   |
| © Đàng kỳ thi năng khiểu<br>) Thoát                                                                             |                                    |                                                   |
| Diang kỳ thi năng khiểu<br>Thoát                                                                                |                                    |                                                   |
| D Colng sý te náng taldu                                                                                        |                                    |                                                   |
| i Đảng xý tên xông thiếu<br>1 Thoắt                                                                             |                                    |                                                   |
| i Đảng kỳ tên xing thiếu<br>Thoặt                                                                               |                                    |                                                   |
| Đ Căng sý tên ráng thiếu<br>) Thuật                                                                             |                                    |                                                   |

 Thí sinh cập nhật thông tin đăng ký xét tuyển thẳng hoặc ưu tiên xét tuyển và đăng ký xét tuyển thẳng vào ngành các ngành tương ứng sau đó Click vào

| TRƯỜNG ĐẠI HỌC SƯ PHẠM H<br>Hanoi Pedagogical Univer                                                              | À NỘI 2<br>sity 2                                                                                                    | 1.012.626 |  |  |
|----------------------------------------------------------------------------------------------------|----------------------------------------------------------------------------------------------------|-----------|--|--|
| 🛧 Trang chủ                                                                                                    | 🞜 Đăng ký nguyên vong                                                                                                    |           |  |  |
| 🖾 Xét tuyển thắng (PT301)                                                                                         | XÉT TUYÊN THÂNG                                                                                                    |           |  |  |
| 🗗 Xết kết quả học tập cấp THPT (học bạ) [PT200]                                                                   | DIỆM ĐIỂM B, C KHOÂN 4 ĐIỀU 8<br>1. Cảo mỗt thờng tin đảng hội xét tuyển thắng hoặc ưu tiên xết tuyển thắng<br>Học tược<br>- Năm tộp 10<br>Colu |           |  |  |
| 49 Kết hợp kết quả học tập cấp THPT (học bạ) và điểm thi năng khiểu [PT406] (Áp dụng đối với<br>ngành GDMN, GDTC) |                                                                                                    |           |  |  |
| 🞗 Sử dụng kết quả thi đánh giá năng lực (PT402)                                                                   |                                                                                                    |           |  |  |
| 9 Kết hợp kết quả thi ĐGNL và điểm thi năng khiếu (PT500) (Áp dụng đối với ngảnh GDMN,<br>GDTC)                   | - Năm lớp 11<br>Giới 🗸                                                                                                    |           |  |  |
| 🗚 Đãng ký thi năng khiểu                                                                                          | - Nām lóp 12                                                                                                    |           |  |  |
| එ Thoát                                                                                                    | 2. Đảng kỳ xết tuyển thắng hoặc ưu tiên xết tuyển thắng vào ngành                                                                               |           |  |  |
|                                                                                                    | Supham Tolan hoc V Taken<br>Nilo hòcor                                                                                                    |           |  |  |

In phiếu đăng ký đồng thời nộp hồ sơ về phòng Đào tạo, Trường ĐHSP Hà Nội
 2.

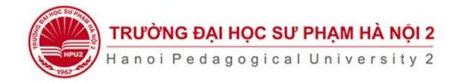

| 🚓 Trang chủ                                                                                                    | 🗆 Xét tuyén tháng (PT301)                                                                             |                               |  |  |
|----------------------------------------------------------------------------------------------------|----------------------------------------------------------------------------------------------------|-------------------------------|--|--|
| 📮 Xét tuyển thắng (PT301)                                                                                         | 1. Hình thức đăng ký:                                                                                 | Xét tuyển thắng [PT301]       |  |  |
| 🗗 Xét kết quả học tập cấp THPT (học bạ) (PT200)                                                                   | 2. Loại xét tuyên thắng:<br>3. Học lực:                                                               | Diện điểm b, c khoản 4 Điều 8 |  |  |
| 4P kết hợp kết quả học tập cấp THPT (học bạ) và điểm thì năng khiếu (PT406) (Áp dụng đối với<br>ngành GDMN, GDTC) | - Lớp 10: Giới<br>- Lớp 11: Giới                                                                      |                               |  |  |
| Sử dụng kết quả thi đánh giá năng lực (PT402)                                                                     | - tụn 12 Cuối<br>4. Ngân đảng vị xiế tuyển:<br>Nguyền vong 1: Sự pham Talán học<br>➡ In phiếu đảng ký |                               |  |  |
| 9 Kết hợp kết quả thi ĐGNL và điểm thi năng khiếu (PT500) (Áp dụng đối với ngành GDMN,<br>GDTC)                   |                                                                                                    |                               |  |  |
| <b>4</b> <sup>©</sup> Đăng ký thi năng khiếu                                                                      |                                                                                                    |                               |  |  |
| එ Thoát                                                                                                    |                                                                                                    |                               |  |  |
|                                                                                                    |                                                                                                    |                               |  |  |

#### Trường ĐHSP Hả Nội 2, Xuân Hoà - Phúc Yên - Vĩnh Phúc

💄 In phiếu đăng ký CỘNG HOÀ XÃ HỘI CHỦ NGHĨA VIỆT NAM BÔ GIÁO DỤC VÀ ĐÀO TẠO TRƯỜNG ĐHSP HÀ NỘI 2 Độc lập - Tự do - Hanh phúc PHILU ĐĂNG KÝ XÉT TUYẾN THẮNG (PT301) (Sử dụng cho thi sinh thuộc diện xết tuyển thăng theo quy định tại điểm b, c khoản 4 Điều 8 của Quy chế tuyển sinh) MÃ HÔ SO: 220807 - Đọt 1 A.THÔNG TIN CÁ NHÂN A. HONG TIN CA NHAN 1. Họ và tên thí sinh: NGUYỀN DIỆU ANH Giới tính: Nữ 2. Ngày, tháng, năm sinh của thí sinh: 06/08/2004 3. Noi sinh: Trúc Bạch - Quận Ba Đình - Hà Nội 
 Dân tộc: Kinh
 Tôn giáo: Không

 4. Số CCCD/CMND: 6868686868 Ngày cấp: 06/08/2021 Nơi cấp: Hà Nội
 Hộ khẩu thường trủ: Trúc Bạch - Quận Ba Đình - Hà Nội
 Địa chỉ nhận giấy báo điểm: Số nhà 18, Trúc Bạch - Quận Ba Đình - Hà Nội Điện thoại: 0123456789 Email: nguyendieuanh@hpu2.edu.vn Diện thoặt: 0123450769 Email:
7. Noi học THPT hoặc tương đương:
Lóp 10: THPT Nguyễn Trãi - Hà Nội
Lóp 11: THPT Nguyễn Trãi - Hà Nội
Lóp 12: THPT Nguyễn Trãi - Hà Nội 8. Khu vực ưu tiên: 3 9. Đối tượng ưu tiên: 0 10. Năm tốt nghiệp THPT hoặc tương đương: 2022 B. THÔNG TIN ĐĂNG KÝ XẾT TUYẾN 1. Xét tuyến thắng: Diện điểm b, c khoản 4 Điều 8 2. Hoc luc Lớp 10: Giải Lớp 11: Giải Lớp 12: Giải 3. Ngành đăng ký xét tuyến: Nguyên vọng Mã ngành Tên ngành 7140209 Sư phạm Toán học Tổng số nguyên vọng: 1 Tối cam đoan những lời khai trên là đúng sự thật. Nếu sai, tôi xin chịu xử lý theo Quy định. Ngày 27 tháng 06 năm 2022 HỌ VÀ TÊN THÍ SINH Nguyễn Diệu Anh 🔒 In/ Xuất file PDF Chú ý Chú ý: Địa chỉ nhận hồ sơ: Phòng Đào tạo, Trường ĐHSP Hà Nội 2, Xuân Hoà - Phúc Yên - Vĩnh Phúc. - Thí sinh nộp tiện lệ phi xét tuyển nguyên vọng trên hệ thống xét tuyển của Bộ Giáo dục và Đào tạo. - Thí sinh nộp lệ phi thi năng khiểu ngành GDMN, GOTH; cụ thể như sau: - Tên chủ tải khoản: Tường Đài học Sự pham Hà Nội 2, - Số tài khoản: 42610000276664, Ngân hàng TMCP Đầu tư và Phát triển Việt Nam chỉ nhánh Phúc Yên - Vĩnh Phúc. - Nội dung nộp lệ phi bắt buốc ghi như sau: - Ho tê thi thi nhi - JSố đăn cước công đăn của thí sinh] - [LPXTDH2022] Ví dụ: Nguyen Thi Anh-12000001231-LPXTDH2022

### IV. Đăng ký xét kết quả học tập cấp THPT

- Đối với thí sinh đăng ký xét tuyển vào ngành GDMN, GDTC thí sinh Click chuột vào "Kết hợp kết quả học tập cấp THPT (học bạ) và điểm thi năng khiếu".

| TRƯỜNG ĐẠI HỌC SƯ PHẠM H                                                                                | À NỘI 2                                                                                                    | Ĥ HOTLINE: 0855.438.333 0988.960.888 0812.012.626 |
|----------------------------------------------------------------------------------------------------|----------------------------------------------------------------------------------------------------|---------------------------------------------------|
| Hanoi Pedagogical Univer                                                                                | rsity 2                                                                                                    |                                                   |
| 🛖 Trang chủ                                                                                             | 💄 Thông tin cá nhân                                                                                                    |                                                   |
| C Viscologia la mana                                                                                    |                                                                                                    |                                                   |
| Li Aerusyen mang (P1501)                                                                                |                                                                                                    |                                                   |
| 4 <sup>O</sup> Xét kết quả học tập cấp THPT (học bạ) (PT200)                                            | and the second second sec |                                                   |
| 🗗 Kết hợp kết quả học tập cấp THPT (học bạ) và điểm thi năng khiếu (PT406) (Áp dụng đối với ngành GDMN, |                                                                                                    |                                                   |
| (GDIC)                                                                                                  |                                                                                                    |                                                   |
| Sử dụng kết quả thi đánh giá năng lực [PT402]                                                           |                                                                                                    |                                                   |
| R Kết hợp kết quả thi ĐGNL và điểm thi năng khiểu [PT500] (Áp dụng đối với ngành GDMN, GDTC)            |                                                                                                    |                                                   |
| 40 Đăna ký thi năna khiểu                                                                               |                                                                                                    |                                                   |
| dom //                                                                                                  |                                                                                                    |                                                   |
|                                                                                                    |                                                                                                    |                                                   |
|                                                                                                    | 1. Ho, ten dem valten tri sinn: ruguyen Dieu Ann<br>2. Maay thang năm sich của thí sinh: 06/08/2004                                                                                                    | Gibi tinn: NU                                     |
|                                                                                                    | 3. Noi sinh: Toic Bach - Quán Ba Định                                                                                                    | Hà Nội                                            |
|                                                                                                    | Dân tốc: Kinh                                                                                                    | Tần giáo: Không                                   |
|                                                                                                    | 4. Số CCCD/CMND: 6868686868 Ngày cấp: 06/08/2021                                                                                                    | Noi cấp: Hà Nội                                   |
|                                                                                                    | 5. Hộ khẩu thường trử: Trúc Bạch - Quận Ba Đình                                                                                                    | Hà Nội                                            |
|                                                                                                    | 6. Địa chỉ nhận giấy bảo điểm: Số nhà 18, Trúc Bạch - Quận Ba Đình - Hà Nội                                                                                                    |                                                   |
|                                                                                                    | Điện thoại: 0123456789 Email:nguyendieuanh@hpu2.edu.vn                                                                                                    |                                                   |
|                                                                                                    | 7. Noi học THPT hoặc tương đương:                                                                                                    | Lớp 10: THPT Nguyễn Trãi - Hà Nội                 |
|                                                                                                    | Lóp 11: THPT Nguyễn Trãi - Hà Nội                                                                                                    | Lóp 12: THPT Nguyễn Trãi - Hà Nội                 |
|                                                                                                    | 8. Khu vục ưu tiên: 3                                                                                                    | 9. Đối tượng ưu tiên: 0                           |
|                                                                                                    | 10. Năm tốt nghiệp THPT hoặc tương đương: 2022                                                                                                    |                                                   |
|                                                                                                    | B Thông tin lệ phí                                                                                                    |                                                   |
|                                                                                                    | - Lệ phí đăng ký dự thi:                                                                                                    | 0 VND                                             |
|                                                                                                    | <ul> <li>Lê phi đăng ký xét tuyển:</li> </ul>                                                                                                    | 0 VND                                             |
|                                                                                                    | 1. Số lệ phí phải nộp:                                                                                                    | 0 VNĐ                                             |
|                                                                                                    | 2. Số lệ phi phí đã nộp:                                                                                                    | 0 VND                                             |
|                                                                                                    | <ol><li>Sô lê phí phí còn lại (thiểu/thừa):</li></ol>                                                                                                    | 0 VNE                                             |
|                                                                                                    | Trường ĐHSP Hà Nội 2, Xuân Hoà - Phúc Yên - Vĩnh Phúc                                                                                                    |                                                   |

 Thí sinh đăng ký với các ngành còn lại thì Click chuột vào "Xét kết quả học tập cấp THPT (học bạ)".

| TRIFONG DALHOC SIF PHAM HÀ NOL2                                                                                               |                                                                                               | A HOTLINE: 0855.438.333 0988.960.888 0812.012.626 |  |
|----------------------------------------------------------------------------------------------------|-----------------------------------------------------------------------------------------------|---------------------------------------------------|--|
| Hanoi Pedagogical Univer                                                                                                    | sity 2                                                                                        |                                                   |  |
|                                                                                                    |                                                                                               |                                                   |  |
| 🖈 Trang chủ                                                                                                    | 💄 Thông tin cá nhân                                                                           |                                                   |  |
| 🗖 Xét tuyển thắng (PT301)                                                                                                    |                                                                                               |                                                   |  |
| 10 Xét kết quả học tập cấp THPT (học ba) (PT200)                                                                              |                                                                                               |                                                   |  |
| 4 <sup>0</sup> Kết hợp kết quả học tập cấp THPT (học bạ) và điểm thi năng khiếu (PT406) (ấp dụng đấi với ngành GDMN,<br>GDTC) |                                                                                               |                                                   |  |
| 9 Sử dung kết quả thi đánh giá năng lực (PT402)                                                                               | 10 10                                                                                         |                                                   |  |
| 9 Kết hợp kết quả thị ĐGNL và điểm thị năng khiểu IPT5001 (Áp dụng đối với ngành GDMN, GDTC)                                  |                                                                                               |                                                   |  |
| AD Ditan to the stars telds                                                                                                   |                                                                                               |                                                   |  |
| P could be an unit to co                                                                                                    |                                                                                               |                                                   |  |
|                                                                                                    | 1 Ho tên đền và Ho thị kinh Maruna Diêu ảnh                                                   | Girl for Ni                                       |  |
|                                                                                                    | 2. Noày tháng, năm sinh của thí sinh: 06/08/2004                                              |                                                   |  |
|                                                                                                    | 3. Noi sinh: Trúc Bach - Quận Ba Đình                                                         | Hà Nội                                            |  |
|                                                                                                    | Dân tộc: Kinh                                                                                 | Tồn giáo: Không                                   |  |
|                                                                                                    | 4. Số CCCD/CMND: 6868686868 Ngày cấp: 06/08/2021                                              | Noi cấp: Hà Nội                                   |  |
|                                                                                                    | 5. Hộ khẩu thường trú: Trúc Bạch - Quận Ba Đình                                               | Hà Nội                                            |  |
|                                                                                                    | 6. Địa chỉ nhận giấy bảo điểm: Số nhà 18, Trúc Bạch - Quận Ba Đinh - Hà Nội                   |                                                   |  |
|                                                                                                    | Diễn thoại: 0123456789 Email.nguyendieuanh@hpu2.edu.vn                                        | Hove Vitramitating - Vitramita Antonia            |  |
|                                                                                                    | 7. Noi học THPT hoặc tương đương:                                                             | Lớp 10: THPT Nguyễn Trầi - Hà Nội                 |  |
|                                                                                                    | Lóp 11: THPT Nguyễn Trầi - Hà Nội                                                             | Lóp 12: THPT Nguyễn Trải - Hà Nội                 |  |
|                                                                                                    | <ol> <li>Khu vục ưu tiên: 3</li> <li>Năm tốt nghiệp THPT hoặc tượng đượng: 2022</li> </ol>    | 9. Doi tượng uu tien: 0                           |  |
|                                                                                                    | 3 Thông tin lê phí                                                                            |                                                   |  |
|                                                                                                    | - Lê phí đăng ký dự thị                                                                       | 0 VNE                                             |  |
|                                                                                                    | - Lê phí đăng ký xét tuyển:                                                                   | 0 VND                                             |  |
|                                                                                                    | 1. Số lệ phí phải nộp:                                                                        | GIV 0                                             |  |
|                                                                                                    | 2. Số lệ phí phí đã nộp:                                                                      | 0 VND                                             |  |
|                                                                                                    | 3. Số lệ phí phí còn lại (thiểu thừa):                                                        | 0 VND                                             |  |
|                                                                                                    | 3. Số trự phủ bải tật (trinduktinh).<br>Trưởng DHSP Hà Nội 2, Xuấn Hoà - Phúc Yên - Vinh Phúc | V. VIII.                                          |  |

- Sau đó cập nhật thông tin hồ sơ rồi Click vào Tiếp theo

| 🕈 Trang chủ                                                                                                    | ¥ <sup>O</sup> Xết kết quả học tập cấp THPT (học bạ) [PT200]                                                                              |                                 |  |
|----------------------------------------------------------------------------------------------------|----------------------------------------------------------------------------------------------------|---------------------------------|--|
| 🗔 Xét tuyển thắng (PT301)                                                                                       | Chua có thông lin                                                                                                    | đăng ký xét tuyển.              |  |
| 🕫 Xét kết quả học tập cấp THPT (học bạ) (PT200)                                                                 | 🔔 Cáo nhất thông tín hồ sợ                                                                                                    |                                 |  |
| P Kết họp kết quả học tập cấp THPT (học ba) và điểm thi năng khiểu (PT406) (Áp dụng đối với ngành GDMN,<br>OTC) | 1. Xếp loại hạnh kiểm<br>- Lớp 10                                                                                                    | Tốt 🗸                           |  |
| Sử dụng kết quả thi đánh giá năng lực (PT402)                                                                   | - Lóp 11                                                                                                    | Tôt V                           |  |
| Kết hợp kết quả thị DGNL và điểm thị năng khiểu IPT5001 (Áp dụng đối với ngành GDMN, GDTC)                      | - Lóp 12                                                                                                    | τόι 🗸                           |  |
| Dâng ký thi năng khiểu                                                                                          | 2. Xép loại học lục                                                                                                    |                                 |  |
| b Thoit                                                                                                    | -Lop to                                                                                                    | Gid V                           |  |
|                                                                                                    | - 100 11                                                                                                    |                                 |  |
|                                                                                                    | 3. Điểm vét tốt nobiên THPT năm 2022 (nếu có):                                                                                            | Gio V                           |  |
|                                                                                                    | 4 Chính zách un tiên (nếu có):                                                                                                    |                                 |  |
|                                                                                                    | - Doat giải nhất, nhì, ba học sinh giỏi cấp tính:                                                                                         | Giải nhất Giải nhị Giải ba      |  |
|                                                                                                    | Môn đoạt giải:                                                                                                    | Toán Tiếng Anh Vật lý Địa lý    |  |
|                                                                                                    | <ul> <li>Vận động viên cấp 1, kiện tuông, vận động viên đã từng đạt huy chương tại Hội khỏe Phù Đống, các giải trẻ quốc gia và</li> </ul> | Văn động viện cầu 1, tiên tướng |  |
|                                                                                                    | ande sk pose osk vo Ginh quốc gia và quốc tế:<br>Trấp theo                                                                                |                                 |  |

 Tiếp theo đăng ký ngành xét tuyển, chọn tổ hợp và điền đẩy đủ điểm sau đó Click vào Nộp hồ sơ

| <b>TRƯỜNG ĐẠI HỌC SƯ PHẠM H</b><br>Hanoi Pedagogical Unive                                                                                                    | À NỘI 2<br>r s i t y 2                                       |
|----------------------------------------------------------------------------------------------------|--------------------------------------------------------------|
| n Trang chủ                                                                                                    | 4 <sup>0</sup> Xét kết quả học tập cấp THPT (học bạ) [P1200] |
| 🖂 Xét tuyến thắng (PT301)                                                                                                    | Chọa ngành đáng ký xét tuyển                                 |
| or an transfer the state of the state of th | Their reputer varia                                          |
| 4 <sup>D</sup> Kết hợp kết quả học tập cấp THPT (học bạ) và điểm thi năng khiểu (PT406) (ắp dụng đấi với ngành GDMN,<br>GDTC)                                                                                                    | Quid due Trá-hop 💙 🔀                                         |
| 🞗 Sử dụng kết quả thi đánh giá năng lực (PT402)                                                                                                    | ligig vian, Tean, Teing Anh ♥<br>Diêm môn 1                  |
| 8 Kết hợp kết quả thi ĐGNL và điểm thi năng khiểu (PT500) (Áp dụng đối với ngành GDMN, GDTC)                                                                                                    | 0 6 0 0 0 0 0 0 0 0 0 0 0 0 0 0 0 0 0 0                      |
| 🖗 Đảng ký thi năng khiểu                                                                                                    | olem mdn 3                                                   |
| () Thoát                                                                                                    | 8 6                                                          |
|                                                                                                    |                                                              |
|                                                                                                    | Trưởng DHSP Hà Nội 2, Xuấn Hoà - Phác Yên - Vinh Phác        |
|                                                                                                    |                                                              |

Sau đó in phiếu đăng ký xét tuyển đồng thời ký xác nhận và gửi về phòng Đào tạo, Trường ĐHSP Hà Nội 2.

| 💄 In phiếu đăng ký |                                                                                                    |                                                                                                    |                                                                                                    |                                                                                                    |                                                                                                    |
|--------------------|----------------------------------------------------------------------------------------------------|----------------------------------------------------------------------------------------------------|----------------------------------------------------------------------------------------------------|----------------------------------------------------------------------------------------------------|----------------------------------------------------------------------------------------------------|
|                    | BÔ GIÁ                                                                                                    | O DUC VÀ ĐÀO TẠO                                                                                                    | )                                                                                                    |                                                                                                    | CÓNG HOẢ XÃ HỎI CHỦ NGHĨA VIỆT NAM                                                                                                    |
|                    | TRƯỜ                                                                                                    | NG ĐHSP HÀ NÓI 2                                                                                                    |                                                                                                    |                                                                                                    | Độc lập - Tự do - Hanh phúc                                                                                                    |
|                    |                                                                                                    |                                                                                                    |                                                                                                    |                                                                                                    |                                                                                                    |
|                    |                                                                                                    |                                                                                                    | XÉT KI                                                                                                    | PHIẾU ĐĂNG KÝ<br>ÉT QUẢ HỌC TẬP CẤP<br>MÃ HỎ SƠ: 220                                                                                                    | ХЁТ ТUYÉN<br>THPT (НОС ВА) [PT200]<br>807 - Đot 1                                                                                                    |
|                    | A.THÔNG TIN CẢ NHÂN<br>1. Họ và tên thí sinh: NGU<br>2. Ngày, tháng, năm sinh -<br>Ngh Nhàng, năm sinh -<br>Ngh Ngh Ngh -<br>4. Số CCCD/CMND: 6858<br>5. Hộ khẩu thường trú: Trí<br>6. Địa chỉ nhận giớp bảo<br>- Địa chỉ nhận giớp bảo<br>- Địa chỉ nhận giớp bảo<br>- Địa chỉ nhận giớp bảo<br>- Địa chỉ nhận giớp bảo<br>- Địa chỉ nhận giớp bảo<br>- Địa chỉ THPT Nguyễn<br>- Lớp 11: THPT Nguyễn<br>- Lớp 12: THPT Nguyễn<br>- Lớp 12: THPT Nguyễn | YÊN DIỆU ANH G<br>của thí sinh: 06/08/20<br>diễn Ba Đình - Hà Nội<br>686868 Ngày cấp: 06<br>là Bach - Quận Ba Đi<br>lễm: Số nhà 18, Trúc<br>Email: nguyen<br>mg đương:<br>Trãi - Hà Nội<br>Trãi - Hà Nội<br>Trãi - Hà Nội | Siới tính: Nữ<br>04<br>i<br>S/08/2021 Nơi c<br>S/08/2021 Nơi c<br>Sach - Quận B<br>đieuanh@hpu2                                         | Tôn giáo: Không<br>ấp: Hà Nội<br>a Đỉnh - Hà Nội<br>.edu.vn                                                                                                    |                                                                                                    |
|                    | 9. Đổi tượng ưu tiên: 0                                                                                                    |                                                                                                    |                                                                                                    |                                                                                                    |                                                                                                    |
|                    | 10 Năm tốt nghiện THPT                                                                                                    | 2022 Điểm xét tốt n                                                                                                    | ohiên THPT nă                                                                                                    | im 2022 (nếu có): 0                                                                                                    |                                                                                                    |
|                    | 11 Xến loại hạnh kiểm:                                                                                                    | LULL DIGITIANTION                                                                                                    | igniep mit mu                                                                                                    | 111 2022 (1100 00). 0                                                                                                    |                                                                                                    |
|                    | Lớp 10                                                                                                    | 1 m 11                                                                                                    | 1 cm 12                                                                                                    |                                                                                                    |                                                                                                    |
|                    | Tốt                                                                                                    | Tốt                                                                                                    | Tốt                                                                                                    |                                                                                                    |                                                                                                    |
|                    | 12 Xến loại học lực:                                                                                                    |                                                                                                    |                                                                                                    |                                                                                                    |                                                                                                    |
|                    | Lớn 10                                                                                                    | 1 óm 11                                                                                                    | 1 cm 12                                                                                                    |                                                                                                    |                                                                                                    |
|                    | Giải                                                                                                    | Giải                                                                                                    | Giải                                                                                                    |                                                                                                    |                                                                                                    |
|                    | 12 Chinh nich um tiên (ni                                                                                                    |                                                                                                    | 0101                                                                                                    |                                                                                                    |                                                                                                    |
|                    | <ul> <li>Đoạt giải nhất, nhì, ba họ</li> <li>Vận động viên cấp 1, kiệ</li> <li>B, THÔNG TIN ĐĂNG KÝ</li> </ul>                                                                                                    | ọc sinh giỏi cấp tỉnh:<br>n tướng, vận động vi<br>XÉT TUYÊN                                                                                                    | Môn đoạt giải<br>ên đã từng đạt l                                                                                                    | i:<br>huy chương tại Hội khỏe                                                                                                    | Phù Đồng, các giải trẻ quốc gia và quốc tế hoặc giải vở định quốc gia và quốc tế:                                                                                        |
|                    | Nguyện vọng 1: Giáo dụ                                                                                                    | c Tiêu học                                                                                                    |                                                                                                    |                                                                                                    |                                                                                                    |
|                    | Tô hợp/Điêm                                                                                                    | Ngữ văn                                                                                                    | Toán                                                                                                    | Tiêng Anh                                                                                                    |                                                                                                    |
|                    | HK1                                                                                                    | 8                                                                                                    | 8                                                                                                    | 8                                                                                                    |                                                                                                    |
|                    | HK2                                                                                                    | 8                                                                                                    | 8                                                                                                    | 8                                                                                                    |                                                                                                    |
|                    | Tổng số nguyện vọng: 1                                                                                                    |                                                                                                    |                                                                                                    |                                                                                                    |                                                                                                    |
|                    | Tôi cam đoan những lời ki                                                                                                    | nai trên là đúng sự th                                                                                                    | ật. Nếu sai, tôi :                                                                                                    | xin chịu xử lý theo Quy đ                                                                                                    | inh.<br>Ngày 27 tháng 06 năm 2022<br>HO VÁ TÊN THI SINH                                                                                                    |
|                    |                                                                                                    |                                                                                                    |                                                                                                    |                                                                                                    |                                                                                                    |
|                    |                                                                                                    |                                                                                                    |                                                                                                    |                                                                                                    | Nguyễn Diệu Anh                                                                                                    |
|                    |                                                                                                    |                                                                                                    |                                                                                                    | 🔒 In/ Xuất fi                                                                                                    | le PDF                                                                                                    |
|                    |                                                                                                    | Chú ý:<br>Dịa chỉ nhận hồ sơ: P<br>Thi sinh nộp tiện lệ<br>Thi sinh nộp lệ phi<br>Tên chủ tài khoản:<br>- Số tài khoản: 42610<br>- Nôi dung nộp lệ phi<br>Nộ tên thi sinh) - [Số<br>Ví dụ: Nguyen Thi Anl                 | hòng Đào tạo,<br>phí xét tuyển<br>thi năng khiểu<br>Trường Đại học<br>00027664, Ng<br>bắt buộc ghi nỉ<br>căn cước công<br>h-12000000123 | Trường DHSP Hà Nội 2,<br>nguyện vọng trên hệ tị<br>1 ngành GDM, GDTH;<br>2 sự phạm Hà Nội 2.<br>gắn hàng TMCP Đầu tự n<br>hự sau:<br>dân của thí sinh] - [LPX<br>11-LPXTDH2022 | Xuân Hoà - Phúc Yên - Vĩnh Phúc.<br>nổng xét tuyển của Độ Giáo đục và Đào tạo.<br>cụ tiển hữu sau:<br>và Phát thiển Việt Nam chi nhánh Phúc Yên - Vĩnh Phúc.<br>TDH2022] |
|                    |                                                                                                    |                                                                                                    |                                                                                                    |                                                                                                    |                                                                                                    |

# V. Sử dụng kết quả thi đánh giá năng lực

 Đối với thí sinh sử dụng kết quả thi ĐGNL và điểm thi năng khiếu ngành GDMN, GDTC thí sinh Click chuột vào "Kết hợp kết qua thi ĐGNL và điểm thi năng khiếu".

| Hanoi Pedagogical University 2                                                                                                    |                                   |  |  |  |  |  |
|----------------------------------------------------------------------------------------------------|-----------------------------------|--|--|--|--|--|
|                                                                                                    | Hanoi Pedagogical University 2    |  |  |  |  |  |
| 👚 Trang chủ 🔹 🏦 Thông tin cả nhân                                                                                                    |                                   |  |  |  |  |  |
| T3 Xét tuyên thẩng 1973011                                                                                                    |                                   |  |  |  |  |  |
| 49 X/H tiết quả trọc tân cấn THPT (trực trai 1972/11)                                                                                                    |                                   |  |  |  |  |  |
| and the second second |                                   |  |  |  |  |  |
| ser ket nop ket dua not sep cap Tre-1 (not be) va dem en nang keel p 140g (xp dung dix von ngann Gown),<br>GOTC)                                                                                                    |                                   |  |  |  |  |  |
| Sử dụng kết quả thi dảnh giá năng kực (PT402)                                                                                                    |                                   |  |  |  |  |  |
| V Kit was bile mid the DOME with other than down before ITTERNE / for drawn did with annual ADMENU / DTTTU                                                                                                    |                                   |  |  |  |  |  |
| a nor ngp kerupa un conc. Ya ukun an nang wieu (* 1500) (vp loging low for ngami olowin, 50/157                                                                                                    |                                   |  |  |  |  |  |
| Chang ky the name kheeu                                                                                                    |                                   |  |  |  |  |  |
| 1. Ho, die dier wit an in verei Nouvien Datu verb                                                                                                    | Quốt tinh Thỹ                     |  |  |  |  |  |
| 2. Ngày, tháng, năm sinh của thi sinh: 05/08/2004                                                                                                    |                                   |  |  |  |  |  |
| 3. Noi sinh: Trúc Bạch - Quận Bạ Đình                                                                                                    | Hà Nội                            |  |  |  |  |  |
| Dân tộc: Kinh                                                                                                    | Tôn giáo: Không                   |  |  |  |  |  |
| 4. Số CCCD/CMND: 6866696688 Ngày cấp: 06/08/2021                                                                                                    | Noi cấp: Hà Nội                   |  |  |  |  |  |
| 5. Hộ khẩu thường trú: Trúc Bạch - Quận Bạ Đình                                                                                                    | Hà Nội                            |  |  |  |  |  |
| 6. Địa chỉ nhận giấy bảo điểm: Số nhà 18, Trúc Bạch - Quận Ba Đình - Hà Nội                                                                                                    |                                   |  |  |  |  |  |
| Ellen thoại, 0123456788 Email nguyencieuanh@hpu2.edu.vn                                                                                                    | the second second second second   |  |  |  |  |  |
| / . Non noci intri maja tuong uuong .<br>I én 11 "NEPT Nangani Trija - Na Nija                                                                                                    | Lón 12 THPT Neuraín Trís - Hà Nội |  |  |  |  |  |
| 8. Khu vuo uu tien: 3                                                                                                    | 9. Đối tương vụ tiên: 0           |  |  |  |  |  |
| 10. Năm tốt nghiệp THPT hoặc tương đương: 2022                                                                                                    |                                   |  |  |  |  |  |
| 3 Thông tin lệ phí                                                                                                    |                                   |  |  |  |  |  |
| - Lệ phí đảng ký dự thi:                                                                                                    | G VN Ø                            |  |  |  |  |  |
| - Lê phí đáng ký xét tuyến:                                                                                                    | GMV 0                             |  |  |  |  |  |
| 1. Số tê phi phải nóp:                                                                                                    | 0 VND                             |  |  |  |  |  |
| 2. Số lệ phi phi đã nộp:                                                                                                    | CHIV 0                            |  |  |  |  |  |
| 3. Số lệ phí phí còn tại (thiểu thứa):                                                                                                    | 0 VND                             |  |  |  |  |  |

- Thí sinh đăng ký với các ngành còn lại thì Click chuột vào "Sử dụng kết quả thi đánh giá năng lực".

| A MARKEN AND A MARKAN AND A MARKAN AND A MARKAN AND A MARKAN AND A MARKAN AND A MARKAN AND A MARKAN AND A MARKAN                                                                                                    | 0                                                                                                    | HOTLINE: 0855.438.333 0988.960.888 0812.012.626 |
|----------------------------------------------------------------------------------------------------|----------------------------------------------------------------------------------------------------|-------------------------------------------------|
| ( TRƯƠNG ĐẠI HỌC SƯ PHẠM H                                                                                                    | A NỌI 2                                                                                                    |                                                 |
| Hanoi Pedagogical Unive                                                                                                    | rsity 2                                                                                                    |                                                 |
| 🔿 Tann du                                                                                                    | ± Thôna tin cá nhân                                                                                                    |                                                 |
| The state of the state of the s |                                                                                                    |                                                 |
| La Xertuyen mang (P1301)                                                                                                    |                                                                                                    |                                                 |
| 🚰 Xét kết quả học tập cấp THPT (học bạ) [PT200]                                                                                                    | A Company and a company of the company of the compa |                                                 |
| i∰Ω Kết hợp kết quả học tập cấp THPT (học bạ) và điểm thi năng khiều (PT406) (Ấp dụng đối với ngành GDMN,<br>GDTC)                                                                                                    |                                                                                                    |                                                 |
| 8 Sử dụng kết quả thi đánh giá năng lực (PT402)                                                                                                    | 10 10 10                                                                                                    |                                                 |
| Kết hợp kết quả thi ĐGNL và điểm thi năng khiểu (PT500) (Áp dụng đối với ngành GDMN, GDTC)                                                                                                    |                                                                                                    |                                                 |
| #0 Đảng lới thị năng thiểu                                                                                                    |                                                                                                    |                                                 |
| the most of the second second s                                                                                                    |                                                                                                    |                                                 |
|                                                                                                    |                                                                                                    |                                                 |
|                                                                                                    |                                                                                                    |                                                 |
|                                                                                                    |                                                                                                    |                                                 |
|                                                                                                    | the second second second second second second second second second second second second second second second se                                                                                                    |                                                 |
|                                                                                                    | 1. Ho, ten dem valten thi sinh: Nguyen Dieu Anh<br>2. Maka Brian alam sinh sinh bi sinh: 06/02/2004                                                                                                    | Giot tinh: No                                   |
|                                                                                                    | 2. Ngi yinang, nang sini cua un sini. doror 2004<br>3. Noi sinh: Thir Bach - Orian Ba Filinh                                                                                                    | Hà Mà                                           |
|                                                                                                    | Die Mer Kieh                                                                                                    | Tân niệc Không                                  |
|                                                                                                    | 4 SÁ CCCD/CMND: 6868668688 Noix cán 0608/2021                                                                                                    | Mai since Hit Mai                               |
|                                                                                                    | 4. 30 CCCD/Chimb. 6066666666 Hgay Lap. 66662021                                                                                                    | No cap. Ha No                                   |
|                                                                                                    | 6 Dia chỉ chân giấu bảo điểm: Số chà 18 Trúc Bạch, Quân Ba Đình, Mà Nội                                                                                                    |                                                 |
|                                                                                                    | Diån thesi 0122/55720 Eesti seusendiautek @heu? adu un                                                                                                    |                                                 |
|                                                                                                    | 7 Noi hos THPT hoše turona durona                                                                                                    | I ôn 10: THPT Nouven Trâi - Hà Nội              |
|                                                                                                    | Lón 11 THPT Nouven Trái - Hà Nội                                                                                                    | I ón 12 THPT Nouvên Trài - Hà Nội               |
|                                                                                                    | 8 Khu vur un tien 3                                                                                                    | 9. Đấi tượng vụ tiến: 0                         |
|                                                                                                    | 10. Năm tốt nghiệp THPT hoặc tương đượng: 2022                                                                                                    | o, par maying an inter. a                       |
|                                                                                                    | 3 Thông tin lệ phí                                                                                                    |                                                 |
|                                                                                                    | - Lệ phí đăng ký dự thi:                                                                                                    | 0 VND                                           |
|                                                                                                    | - Lê phí đăng ký xét tuyển:                                                                                                    | 0 VND                                           |
|                                                                                                    | 1. Số lệ phí phải nộp:                                                                                                    | 0 VND                                           |
|                                                                                                    | 2. Số lệ phí phí đã nộp:                                                                                                    | 0 VND                                           |
|                                                                                                    | 3. Số lẻ phí phí còn lại (thiểu thừa):                                                                                                    | 0 VNE                                           |
|                                                                                                    | Trường ĐHSP Hà Nội 2, Xuân Hoà - Phúc Yên - Vĩnh Phúc                                                                                                    |                                                 |

Sau đó điền đầy đủ thông tin và chọn ngành đăng ký xét tuyển sau đó Click vào
 Nộp hò sơ

| 1965                                                                                                    |                                                                             |                      |                                   |
|----------------------------------------------------------------------------------------------------|-----------------------------------------------------------------------------|----------------------|-----------------------------------|
| rang chủ                                                                                                    | Sử dụng kết quá thi đánh giả năng lực [PT402]                               | and a first the      | and a start and a                 |
| ét tuyển thắng (PT301)                                                                                      |                                                                             | Chura có thong tin e | diang ky xet luyen.               |
| tết kết quả học tập cấp THPT (học bạ) [PT200]                                                               | Đảng ký xét tuyển                                                           |                      |                                   |
| cết ngọ kết quả học tập cấp THPT (học bạ) và điểm thi năng khiểu (PT406) (ấp dụng đối với ngành GDMN,<br>2) | 1. Chọn đơn vị tổ chức ĐGNL:                                                |                      | Dại học Quốc gia Hà Nội           |
| r dụng kết quả thi dánh giá năng kực (PT402)                                                                |                                                                             |                      | O Đại học Quốc gia TP.Hồ Chỉ Minh |
| ết hợp kết quả thi ĐGNL và điểm thi náng khiếu (PT500) (Áp dụng đối với ngành GDMN, GDTC)                   | 2. renap so bao dam un DGrvL.                                               |                      | 8888                              |
| Dầng ký thi năng khiểu                                                                                      | <ol> <li>tei qui il conc.</li> <li>Chon ngành dăng ký xét tuyến:</li> </ol> |                      | •                                 |
| hoát                                                                                                    | Sự phạm Toán học 🗸 Thêm                                                     |                      |                                   |
|                                                                                                    | Nộp hồ sơ                                                                   |                      |                                   |
|                                                                                                    |                                                                             |                      |                                   |
|                                                                                                    |                                                                             |                      |                                   |
|                                                                                                    |                                                                             |                      |                                   |
|                                                                                                    |                                                                             |                      |                                   |

 Sau đó in phiếu đăng ký xét tuyển đồng thời ký xác nhận và gửi về phòng Đào tạo, Trường ĐHSP Hà Nội 2.

| 💄 In phiếu đăng ký                                                                      |                                                                                                    |
|-----------------------------------------------------------------------------------------|----------------------------------------------------------------------------------------------------|
|                                                                                         | BỔ GIÁO ĐỤC VÀ ĐẢO TẠO CỘNG HOÀ XÃ HỘI CHỦ NGHĨA VIỆT NAM<br>TRƯỜNG ĐH SP HẢ NỘI 2 Đốc lập - Tự do - Hạnh phúc                                                                                                    |
|                                                                                         | PHIÊU ĐĂNG KÝ XÉT TUYÊN<br>Sử DỤNG KÉT QUẢ THI ĐÁNH GIẢ NĂNG LỰC [PT402]<br>MÀ HÔ SƠ: 220807 - Đợi 1                                                                                                    |
|                                                                                         | A THÔNG TIN CẢ NHÂN<br>1. Hơ và tên thi sim: NGUYÊN DIỆU ANH Giới tính: Nỹ<br>2. Ngày, thầng, nằm sinh của thi sim: 0608/2004<br>3. Nơi sim: Trúc Bạch - Quận Ba Đình - Hà Nội<br>Dân tốc: Kinh Tổng iảo: Nhông<br>4. Số CCDIC/NIND: 686868688 Ngày cận: 06108/2021 Nơi cấp: Hà Nội<br>5. Hội khái thường từ: Trức Bạch - Quận Ba Đình - Hà Nội<br>6. Địa chỉ nhận giảy bảo điểm: Số nhà 18, Trúc Bạch - Quận Ba Đình - Hà Nội<br>6. Địa chỉ nhận giảy bảo điểm: Số nhà 18, Trúc Bạch - Quận Ba Đình - Hà Nội<br>1. Định thai: 0123/45/39 Email, nguyendisuanh@hgu2.edu vn<br>7. Nơi học THPT Thác tương đương:<br>- Lộp 11: THPT Nguyễn Trải - Hà Nội<br>- Lộp 11: THPT Nguyễn Trải - Hà Nội<br>- Lộp 12: THPT Nguyễn Trải - Hà Nội<br>- Lộp 12: THPT Nguyễn Trải - Hà Nội<br>- Lộp 12: THPT Nguyễn Trải - Hà Nội<br>2. Số hào cưu tiên: 3<br>9. Đối tương ưu tiên: 0<br>10. Năm tổ nghiệp THPT hoặc tương đương: 2022<br>B. THÔNG TIN ĐÂNG KÝ XẾT TƯXÊN<br>1. Trường đâng kỳ thi ĐốNL: Đại học Quốc gia Hà Nội<br>2. Số hào cản hhi ĐÔNL: Bá88<br>3. Kết quả thi ĐƠNL: Bá88<br>3. Kết quả thi ĐƠNL: Bá88<br>4. Ngành đầng kỳ thự tuến:<br><u>Ngày 27 thấng 06 păm 2022</u><br>HỘ VÁ TẾN THÌ SINH |
|                                                                                         | Nguyễn Diệu Anh                                                                                                    |
|                                                                                         | 🖨 in/ Xuát file PDF                                                                                                    |
| Chú ý<br>Địa ci<br>- Thi<br>- Thi<br>+ Tến<br>- Số<br>- Nối<br> Hộ tế<br>Ví dụ<br>Ví dụ | ỉ nhận hỗ sơ: Phòng Đào tạo, Trường DHSP Hà Nội 2, Xuân Hoà - Phúc Yên - Vĩnh Phúc.<br>Inh nộp tiên lẽ phí xết tuyển nguyên vong trên hệ thống xét tuyển của Bộ Giáo dục và Đào tạo.<br>Inh nộp lệ phí thi năng khiểu nginh GDMN, GOTH; cụ thể như sau:<br>Nhỏai Al Nhóan. Trường Đài học Sự pham Hà Nội 2.<br>I Nhóan - 28 Toulog Zfebá H, Ngia hàng TMCP Đầu tư và Phát triển Việt Nam chi nhânh Phúc Yên - Vĩnh Phúc.<br>Thi sinh) - 156 cần cườa công đản của thi sinh) - [LPXTDH2022]<br>Nguyên Thi Anh-12000001231-LPXTDH2022                                                                                                    |